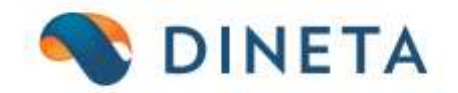

## DINETA.web naudotojo instrukcija: Naudotojų teisių ribojimas/suteikimas

Telefonas: +370 37 234437 Mobilus: +370 659 09039 Adresas: Kuršių g. 7, Kaunas arba Olimpiečių g. 1, Vilnius El. paštas: pagalba@dineta.lt Tinklalapis: www.dineta.eu

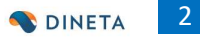

## 1 NAUDOTOJŲ TEISĖS

DINETA.web galima apriboti naudotojų grupei (parduotuvės darbuotojams, kasininkams ir kt.) teises. Programa turi labai lankstų naudotojų teisių ribojimą, pvz., galima paslėpti bet kurį menių punktą ar ataskaitą. Taip pat paslėpti ar padaryti neaktyvų bet kurio lango lauką ar mygtuką. Naudotojų teises gali keisti **tik** administratorius. Jei prisijungęs naudotojas yra administratorius, atsiranda papildomi mygtukai, skirti naudotojo teisėms redaguoti, ir teisių priskyrimo langas, atidaromas <u>dešiniu pelės</u> <u>klavišu</u>. Teisės ribojamos ne atskiram naudotojui, bet bendrai, visai naudotojų grupei (1 pav.): **Sistema**  $\rightarrow$  **Vartotojų grupės**  $\rightarrow$  **dešiniu pelės klavišu spaudžiate mygtuką, kurį norite apriboti pasirinktai naudotojų grupei:** 

| Sistema     | Ataskaitos | Registrai    | lig. turtas     | Atsargos                  | Pirkimai      | Pardavimai    | Atsiskaitymai | Atlyginimai | DK         | Atsiju | ngti     |   |
|-------------|------------|--------------|-----------------|---------------------------|---------------|---------------|---------------|-------------|------------|--------|----------|---|
| Naujas      | Redaguoti  | Trinti Ko    | opijuoti Vei    | smai                      |               | Vartotojų     | grupės        |             | Spausdinti | #      | Uždaryti |   |
| Kodas       |            |              | Pava            | spaud2                    | žiate dešiniu | pelės klavišu |               |             |            |        |          | Ť |
| ADMIN       |            |              | Adm             | inistratoriai             |               |               |               |             |            |        |          | ~ |
| DARBUOTOJAS |            |              | Darl            | puotojas<br>ininkai - par | davėjai       |               |               |             |            |        |          |   |
| PROGRAMUOTO | JAS        |              | Pro             | gramuotojas               | davejar       |               |               |             |            |        |          |   |
| PROJEKTAS   |            |              | Proj            | jektų vadovas             |               |               |               |             |            |        |          |   |
| VERTEJAS    |            |              | Ver             | eja<br>tejas              |               |               |               |             |            |        |          |   |
| VYR KASININ | KAS        |              | Vyr             | kasininkas                |               |               |               |             |            |        |          |   |
|             |            | 🕘 Teisių ke  | itimas - Mozill | - 0                       | ×             |               |               |             |            |        |          |   |
|             |            |              |                 |                           |               |               |               |             |            |        |          |   |
|             |            |              |                 |                           | ABP 🔻         |               |               |             |            |        |          |   |
|             |            |              |                 | Išsaugoti Už              | ždarvti       |               |               |             |            |        |          |   |
|             |            |              |                 |                           |               |               |               |             |            |        |          |   |
|             |            | Objektas Vei | ksmai           |                           |               |               |               |             |            |        |          |   |
|             |            | Grupė AD     | MINAS           | ~                         |               |               |               |             |            |        |          |   |
|             |            | Teisės 0 ·   | - neribotos 🗸   |                           |               |               |               |             |            |        |          |   |
|             |            |              |                 |                           |               |               |               |             |            |        |          |   |
|             |            |              |                 |                           |               |               |               |             |            |        |          |   |
|             |            |              |                 |                           |               |               |               |             |            |        |          |   |
|             |            |              |                 |                           |               |               |               |             |            |        |          |   |
|             |            |              |                 |                           |               |               |               |             |            |        |          | ~ |
|             |            |              |                 |                           |               |               |               |             | Vykd       | yti    | Išvalyti |   |

1 pav. Teisių suteikimas/ribojimas naudotojų grupei

**Svarbu**: įsitikinkite, jog jūsų naršyklėje neblokuojami iššokantys langai, nes kitu atveju teisių keitimo langas bus blokuojamas.

Prieigos prie tam tikrų veiksmų ribojimas:

meniu apribojimas: Sistema → Formos → Meniu (pasirinksite ką norite riboti atitinkamai naudotojų grupei meniu juostoje)

Sistema Ataskaitos Registrai Ilg. turtas Atsargos Pirkimai Pardavimai Atsiskaitymai Atlyginimai DK Atsijungti

Atsidariusiame lange matysite sąrašą meniu juostoje esančių pavadinimų. Tarkime, nenorite, jog tam tikrai naudotojų grupei būtų matomos pasirinkimas *Gamybinės kortelės* (2 pav.)

## DINETA.web naudotojo instrukcija

| Sistema       | Ataska  | itos  | Registrai                  | llg. turta | s      | Atsargos | irgos Pirkimai Pardavimai Atsiskaitymai |               |               |              | DK       |          | Atsiju | ıngti   |    |
|---------------|---------|-------|----------------------------|------------|--------|----------|-----------------------------------------|---------------|---------------|--------------|----------|----------|--------|---------|----|
| Naujas I      | Redaguo | ti 📔  | Sąskaitų plana             | IS         | /eiksr | nai      |                                         | Men           | iiu           |              | Spau     | usdinti  | #      | Uždary  | ti |
| Kodas         |         | Pavad | Prekės / Pasla             | ugos       |        | t        | Forma                                   |               |               | Priklauso    |          | Eil      | . nr.  | Tipas   |    |
| register_bar  | code    | Bark  | Barkodai                   |            |        |          | barcode1.php                            |               |               | register     |          | İ        | 3      | 1       | ~  |
| system_blank  | no      | Blan  |                            |            |        |          | blankno1.php                            |               |               | system       |          | - I      | 13     | 1       |    |
| system_integ: | ratio   | Cred: | Gamybines ko               | rteles     | ma     |          | param_credito                           | nline.php?loa | ad=1          | system_inte  | gration  | - I      | 2      | 1       |    |
| employee_sal  | ary     | Darb  | Pirkėjai / Tiekėj          | ai         |        |          | employee_sala                           | ry1.php       |               | salary       |          |          | 7      | 199     |    |
| register_emp  | loyee   | Darb  | T integration to the story |            |        |          | employee1.php                           |               |               | salary       |          |          | 2      | 11      |    |
| employee_app  | licat   | Darb  | Grupės                     | •          |        |          | employee_appl                           | ication1.php  |               | salary       |          |          | 5      | 11      |    |
| system_integ  | ratio   | DINE  | Describer of section       |            |        |          | posl.php                                |               |               | system_inte  | gration  |          | 1      | 11      |    |
| Ledger        |         | DK    | Papildomi regis            | strai 🕨    |        |          |                                         |               |               |              |          |          | 11     | 10      |    |
| report_leage: | r       | DK a  | O                          |            |        |          | report/report                           | _select.pnp?( | groupia=ieage | report       |          |          |        | 12      |    |
| register_tem  | prace   | DR SI | Sandellal                  |            |        |          | limnont custom                          | 1 php2load-1  |               | register     |          |          | 10     | 11      |    |
| system_impor  | c_cus   | Form  | Matavimo vien              | etai       |        |          | Import_custom                           | .pnp?ioad=1   |               | levetem      |          |          | 7      | 10      |    |
| manufacturer  |         | Gamin |                            |            |        |          | I<br>Imanufacturer :                    | ohn           |               | Iregister ad | ditional |          | 20     | 11      |    |
| production    |         | Gamvi | Nuolaidos                  |            |        |          | Inroduction1 n                          | hn            |               | lstock       | arcionar |          | 6      | 11      |    |
| bom           |         | Gamy  | Nuclaidae (Die             | ota pos)   |        |          | bom1.php                                | p             |               | Iregister    |          |          | 4      | 11      |    |
| productiongr  | oup     | Gamvi |                            | eta.pos)   |        |          | productiongro                           | and, lau      |               | Istock       |          | - i      | 5      | 11      | -  |
| report custo  | m       | Gene  | PVM                        |            |        |          | report/report                           | select custo  | ada.mo        | report       |          | - i -    | 98     | 12      |    |
| system report | t cus   | Gene  |                            |            |        |          | report custom                           | l.php         |               | system       |          | i        | 8      | 11      |    |
| report custo  | m led   | Gene: | Antkainiai                 |            |        |          | report/report                           | select ledge  | er.php        | report       |          | 1        | 99     | 2       |    |
| system report | t_led   | Gene: |                            |            |        |          | report ledger                           | l.php         |               | system       |          | 1.1      | 9      | 1       |    |
| register_gro  | ups     | Grup  | Bankai                     |            |        |          | I –                                     |               |               | register     |          | 1        | 6      | 10      |    |
| report_asset  |         | Ilga  | Valiutoe                   |            | з      |          | report/report                           | _select.php?  | groupid=asset | report       |          | - I -    | 1      | 2       |    |
| asset_assetg: | roup    | Ilga] | Valiatos                   |            |        |          | assetgroup1.p                           | hp            |               | asset        |          | - I.     | 2      | 1       |    |
| asset_asset   |         | Ilga] | Perkainavimo I             | kodai      |        |          | asset1.php                              |               |               | asset        |          | - I      | 1      | 1       |    |
| asset         |         | Ilg.  |                            |            |        |          |                                         |               |               |              |          |          | 4      | 10      |    |
| system_integ  | ratio   | Inte  | DK šablonai                |            |        |          | 1                                       |               |               | system       |          |          | 15     | 10      |    |
| stock_invent  | ory     | Invel |                            |            |        |          | inventory1.ph                           | p             |               | stock        |          | <u> </u> | 7      | 1       | ¥  |
|               |         |       |                            |            |        |          |                                         |               |               |              |          | Vykdyti  |        | Išvalyt | i  |

2 pav. Gamybinės kortelės

Todėl, turite sąraše (Sistema → Formos → Meniu) rasti *Gamybinės kortelės* eilutę ir ją pažymėti (3 pav.).

| Sistema     | Ataska  | itos  | Registrai    | llg. turtas  | Atsargos | Pirkimai       | Pardavimai    | Atsiskaitymai | Atlyginimai  | DK        | Atsij    | ungti    |    |
|-------------|---------|-------|--------------|--------------|----------|----------------|---------------|---------------|--------------|-----------|----------|----------|----|
| Naujas      | Redaguo | ti    | Trinti I     | Kopijuoti V  | eiksmai  |                | Men           | iu            |              | Spausdint | i #      | Uždaryt  | ti |
| Kodas       |         | Pavad | dinimas      |              | t        | Forma          |               |               | Priklauso    |           | Eil. nr. | Tipas    |    |
| register_ba | rcode   | Bark  | odai         |              |          | barcode1.php   |               |               | register     |           | 3        | 1        | ~  |
| system_blan | kno     | Blan  | kų numeravi  | nas          |          | blankno1.php   |               |               | system       |           | 13       | 1        |    |
| system_inte | gratio  | Cred  | itonline kr  | editų sistem | a        | param_creditor | nline.php?loa | ad=1          | system_integ | gration   | 2        | 1        |    |
| employee_sa | lary    | Darb  | o užmokesti: | 3            |          | employee_sala: | ry1.php       |               | salary       |           | 7        | 99       |    |
| register_em | ployee  | Darb  | uotojai      |              |          | employee1.php  |               |               | salary       |           | 2        | 1        |    |
| employee_ap | plicat  | Darb  | uotojo praš  | ymas         |          | employee_appl: | ication1.php  |               | salary       |           | 5        | 1        |    |
| system_inte | gratio  | DINE  | TA.pos       |              |          | pos1.php       |               |               | system_inte  | gration   | 1        | 1        |    |
| ledger      |         | DK    |              |              |          |                |               |               | 1            |           | 11       | 0        |    |
| report_ledg | er      | DK a  | taskaitos    |              |          | report/report  | _select.php?g | groupid=ledge | report       |           | 5        | 2        |    |
| register_te | mplate  | DK š  | ablonai      |              |          | template1.php  |               |               | register     |           | 99       | 1        |    |
| system_impo | rt_cus  | Duom  | enų importa: | 3            |          | import_custom  | l.php?load=1  |               | system       |           | 10       | 1        |    |
| system_form | L       | Form  | 03           |              |          |                |               |               | system       |           | 7        | 0        |    |
| manufacture | r       | Gami  | ntojai       |              |          | manufacturer.  | php           |               | register_ad  | ditional  | 20       | 1        |    |
| production  |         | Gamy  | ba           |              |          | production1.pl | np            |               | stock        |           | 6        | 1        |    |
| bom         |         | Gamy  | binés korte  | lės          |          | bom1.php       |               |               | register     |           | 4        | 1        |    |
| productiong | roup    | Gamy  | bos op. gru  | pės          |          | productiongro  | .p1.php       |               | stock        |           | 5        | 1        |    |
| report_cust | om      | Gene  | ruojamos at  | askaitos     |          | report/report  | _select_custo | om.php        | report       |           | 98       | 2        |    |
| system_repo | rt_cus  | Gene  | ruojamos at  | askaitos     |          | report_custom  | l.php         |               | system       |           | 8        | 1        |    |
| report_cust | om_led  | Gene  | ruojamos DK  | ataskaitos   |          | report/report  | _select_ledge | er.php        | report       |           | 99       | 2        |    |
| system_repo | rt_led  | Gene  | ruojamos DK  | ataskaitos   |          | report_ledger  | l.php         |               | system       |           | 9        | 1        |    |
| register_gr | oups    | Grup  | ės           |              |          |                |               |               | register     |           | 6        | 10       |    |
| report_asse | t       | Ilga  | laikio turto | o ataskaitos |          | report/report  | _select.php?g | groupid=asset | report       |           | 1        | 2        |    |
| asset_asset | group   | Ilga  | laikio turto | o grupės     |          | assetgroup1.pl | np            |               | asset        |           | 2        | 1        |    |
| asset_asset |         | Ilga  | laikis turt  | 35           |          | asset1.php     |               |               | asset        |           | 1        | 1        |    |
| asset       |         | Ilg.  | turtas       |              |          |                |               |               | 1            |           | 4        | 0        |    |
| system_inte | gratio  | Inte  | gracijų nus  | tatymai      |          |                |               |               | system       |           | 15       | 0        |    |
| stock_inven | tory    | Inve  | ntorizacija  |              |          | inventory1.ph  | p             |               | stock        |           | 7        | 1        | ~  |
|             |         |       |              |              |          |                |               |               |              | Vyk       | lyti     | Išvalyti | i  |

3 pav. Gamybinės kortelės laukas

Pele spustelėkite du kartus pažymėtą lauką (arba spauskite mygtuką **Redaguoti**). Atsidariusiame lange spauskite mygtuką **Teisės** ir pasirinkite naudotojų grupę, kuriai norite riboti teises, kaip norite jas riboti ir pasirinkimą išsaugokite (4 pav.).

4

| Sistema      | Ataskaitos        | Registrai | lig. turtas | Atsargos         | Pirkimai  | Pardavimai  | Atsiskaitymai | Atlyginimai | DK   | Atsijungti   |     |
|--------------|-------------------|-----------|-------------|------------------|-----------|-------------|---------------|-------------|------|--------------|-----|
| Teisês Meniu |                   |           |             |                  |           |             |               |             | Išsa | ugoti Uždary | yti |
| Kodas        | bom               |           | 🥹 Teis      | ių keitimas - Mo | zill —    |             |               |             |      |              |     |
| Pavadinimas  | Gamybinės kortelė | S         |             |                  |           |             |               |             |      |              |     |
| Forma        | bom1.php          |           |             |                  |           | ABP 👻       |               |             |      |              |     |
| Priklauso    | register          |           |             |                  | Išsaugoti | Uždaryti    |               |             |      |              |     |
| Eil. nr.     | 4                 |           |             |                  | Issuagea  | O Lotar y d |               |             |      |              |     |
| Tipas        | 1                 |           | Objekta     | s Gamybinės kort | telės     |             |               |             |      |              |     |
| Langas       |                   |           | Grupė       | ADMINAS          | ~         |             |               |             |      |              |     |
| Skyriklis    |                   |           | Teisės      | 0 - neribotos    | ~         |             |               |             |      |              |     |
|              |                   |           |             | 0 - neribotos    |           |             |               |             |      |              |     |
|              |                   |           |             | 1 - nekeisti     |           |             |               |             |      |              |     |
|              |                   |           | _           | 2 - nerodyt      |           |             |               |             |      |              |     |

4 pav. Teisių ribojimas

2) veiksmų mygtukų ribojimas

| Naujas         | Redaguoti | Trinti | Kopijuoti | Veiksmai |   |         |         |   |           | Spausdinti | # | Uždaryti |
|----------------|-----------|--------|-----------|----------|---|---------|---------|---|-----------|------------|---|----------|
| Naujas         | Redaguoti | Trinti | Veiksmai  | P A      |   |         |         |   | DK įrašai | Spausdinti | # | Uždaryti |
| • • • <b>T</b> | 1 .       | . 1 .  | 1         | 1.       | 1 | (1 - 1) | • 1 • 1 | • | 1         |            |   |          |

ir t.t. Tokių mygtukų ribojimą galite padaryti būdami bet kuriame programos lange.

Pasirinkę norimą riboti mygtuką, pelės dešiniu klavišu spaudžiate ant būtent to mygtuko. Kokiam mygtukui ribojate teises visada galite sekti iššokusiame lange (5 pav):

| Sistema Ataskaitos Registrai Ilg. turta   | is Atsargos Pirkimai Pardavimai A      | tsiskaitymai Atlyginimai DK Atsijungti |
|-------------------------------------------|----------------------------------------|----------------------------------------|
| Naujas Redaguoti Trinti Veiksmai P        | A Pardavimas                           | DK įrašai Spausdinti # Uždaryti        |
| Dok. data ↓ Dok. nr. Blanko nr. San Pirkė | DK š Galutinė s Patv. Op. data Aprašyn | nas Sukūrimo data Nuol. kortelės nr.   |
| spaudžiate dešiniu pelės klavišu          | 😻 Teisių keitimas - Mozill — 🛛 🗙       | ^                                      |
|                                           |                                        |                                        |
|                                           |                                        |                                        |
|                                           | Issaugoti Uzdaryti                     |                                        |
|                                           | Objektas Trinti                        |                                        |
|                                           | Grupė ADMINAS 🗸                        |                                        |
|                                           | Teisės 0 - neribotos 🗸                 |                                        |
|                                           |                                        |                                        |
|                                           |                                        |                                        |
|                                           |                                        |                                        |

5 pav. Veiksmų mygtukų ribojimas

- 3) ataskaitų apribojimas: Sistema → Formos → Ataskaitos (teisės ribojamos taip pat kaip nurodyta pirmame punkte meniu teisių ribojimas)
- 4) spausdinimo formų apribojimas: Sistema → Formos → Spausdinimo formos (teisės ribojamos taip pat kaip nurodyta pirmame punkte meniu teisių ribojimas)
- 5) veiksmų sąrašo apribojimas: Sistema → Formos → Veiksmai (teisės ribojamos taip pat kaip nurodyta pirmame punkte meniu teisių ribojimas)

## 2 TEISIŲ KEITIMO PAGRINDINIS LANGAS

| 📵 Teisių | keitimas - Mozill | I —       |     | $\times$ |
|----------|-------------------|-----------|-----|----------|
|          |                   |           |     | ABP 🔻    |
|          |                   | Išsaugoti | Užo | daryti   |
| Objektas | Veiksmai          |           |     |          |
| Grupė    | ADMINAS           | ~         |     |          |
| Teisės   | 0 - neribotos 🗸   |           |     |          |
|          | 0 - neribotos     |           |     |          |
|          | 1 - nekeisti      |           |     |          |
|          | 2 - nerodyti      |           |     |          |

Objektas – lauko ar mygtuko, prie kurio ribojamas priėjimas, pavadinimas.

Grupė – naudotojų grupė, kuriai suteikiamos/ribojamos teisės.

**Teisės** – suteikiamos teisės:

- 0-neribotas tai reiškia, kad naudotojas mato mygtuką ir gali jį paspausti (atlikti veiksmą).
- 1-nekeisti tai reiškia, kad naudotojas tik mato mygtuką, tačiau jis neaktyvus.
- 2-nerodyti tai reiškia, jog naudotojas mygtuko visai nemato.

Pasirinkus norimas teises, reikia spausti mygtuką **Išsaugoti**. Teisės bus išsaugotos, tačiau teisių priskyrimo langas neužsidarys. Tada galima spausti ant kito objekto, kurio teises reikia apriboti. Lange bus parodytas pasirinktas objektas ir esamos jo teisės. Jas taip pat galima keisti ir išsaugoti.